## Инструкция подтверждения урока.

1. Запустите браузер Firefox Гользуетест пользуетесь.

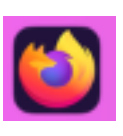

или Google Chrome каким обычно

- 2. Введите адрес электронного журнала https://www.altaydist.ru/platform или перейдите по закладке, сохранённой в браузере. Слева вверху в открытом браузере «Платформа ЦДОТ» или «Журнал».
- 3. У вас откроется сайт и в правой части экрана нажмите «Вход».

| •••                                                                                                    | 魔 Платформа ЦДОТ | × +                        |               | $\sim$  |  |  |  |  |  |
|----------------------------------------------------------------------------------------------------|------------------|----------------------------|---------------|---------|--|--|--|--|--|
| $\leftarrow \  \  \rightarrow \  \  C$                                                                                     | ○ 8 w            | www.altaydist.ru/platform/ | ☆ Q Поиск 🖂 🖄 | യ 💩 ി = |  |  |  |  |  |
| Образовательная платформа<br>Центра ДОТ РА                                                                                 |                  |                            |               |         |  |  |  |  |  |
| Добро пожаловать в Образовательную платформу Центра ДОТ<br>Пожалуйста войдите в личный кабинет для отображения функционала |                  |                            |               |         |  |  |  |  |  |

4. В появившейся табличке пишем ваш логин и пароль, индивидуально выданные вам Центре ДОТ и нажимаем «Войти»

| BX                   | ОД         |  |  |  |  |  |  |  |
|----------------------|------------|--|--|--|--|--|--|--|
| Логин:               |            |  |  |  |  |  |  |  |
| Тут пишем ваш логин  |            |  |  |  |  |  |  |  |
| Пароль:              |            |  |  |  |  |  |  |  |
| Тут пишем ваш пароль |            |  |  |  |  |  |  |  |
| Войти                | На главную |  |  |  |  |  |  |  |

- 5. После успешной авторизации откроется список ваших занятий на сегодня. И в строке текущего урока справа, нажмите кнопку «Начать урок».
- 6. Если кнопки нет, значит учитель не начал урок, подождите и обновите страницу, нажав стрелку слева вверху (Отмечено стрелкой).

| •••                         | 🐧 Платформа ЦДОТ                                                                    | × +               | +                        |                             | $\checkmark$           |  |  |  |  |
|-----------------------------|-------------------------------------------------------------------------------------|-------------------|--------------------------|-----------------------------|------------------------|--|--|--|--|
| $\leftarrow \rightarrow $ C | 08.                                                                                 | ww.altaydist.ru/p | latform/index.php        | 다 이 Поиск                   | ල 达 🞯 💩 Ξ              |  |  |  |  |
| Главная                     | Образовательная платформа<br>Центра ДОТ РА<br>Главная Текущая дата: 25 октября 2023 |                   |                          |                             |                        |  |  |  |  |
| Дневник                     | Дневник Занятия на сегодня:                                                         |                   |                          |                             |                        |  |  |  |  |
| Расписание                  |                                                                                     | Время             | Дисциплина               | Учитель                     | Кнопка начала урока    |  |  |  |  |
|                             |                                                                                     | 14:00             | Компьютерная графика     | Титов Максим Анатольевич    | начать урок            |  |  |  |  |
|                             |                                                                                     | 15:00             | Шахматы                  | Семкин Александр Николаевич | Учитель не начал урок! |  |  |  |  |
|                             |                                                                                     | 16:00             | Увлекательный английский | Белетова Сурая Николаевна   | Учитель не начал урок! |  |  |  |  |